## Vitur Yang ada Pada windows 8

Dalam pembahasan kali ini , akan membahas mengenai sistem operasi Windows yang saat ini "panas" pemberitaannya . Yaitu windows 8. Windows 8 adalah sistem operasi dari Microsoft yang akan menggantikan Windows 7 dan juga berfungsi sebagai sistem operasi untuk perangkat mobile. Microsoft memang melakukan perubahan besar – besaran di sistem operasi terbarunya. Itu terbukti dengan tampilan start menunya menjadi tampilan kotak – kotak yang disebut Metro. Penasaran fitur apa saja yang ada di windows 8 ? cekidot . .

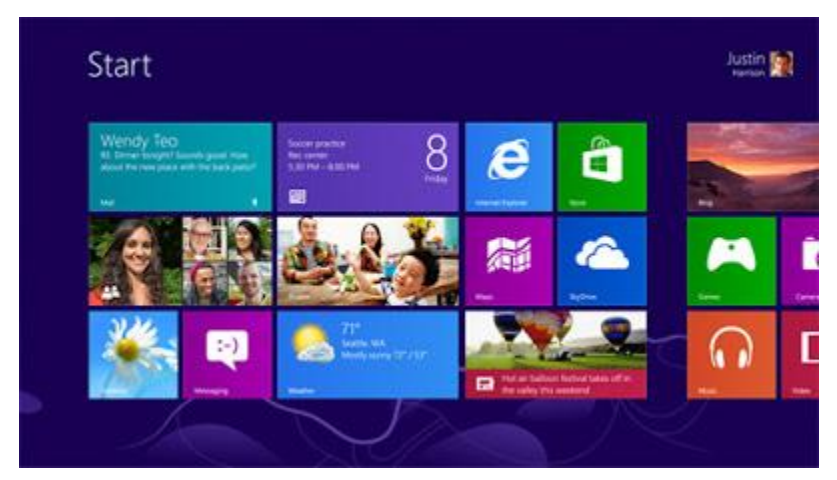

1. Start Up Windows 8 Jika Anda memiliki Office 2010 Pro dan menginstallnya pada Windows 8 dengan sebuah monitor besar, maka layar ini cocok dengan anda. Aplikasi Windows muncul dengan desain Metro berbentuk kotak kecil dan terkumpul bersama-sama. Kotak kecil ini akan menampilkan nama aplikasi. Tidak seperti menu "Start" di Windows edisi sebelumnya, kini semua aplikasi muncul dalam satu kumpulan.

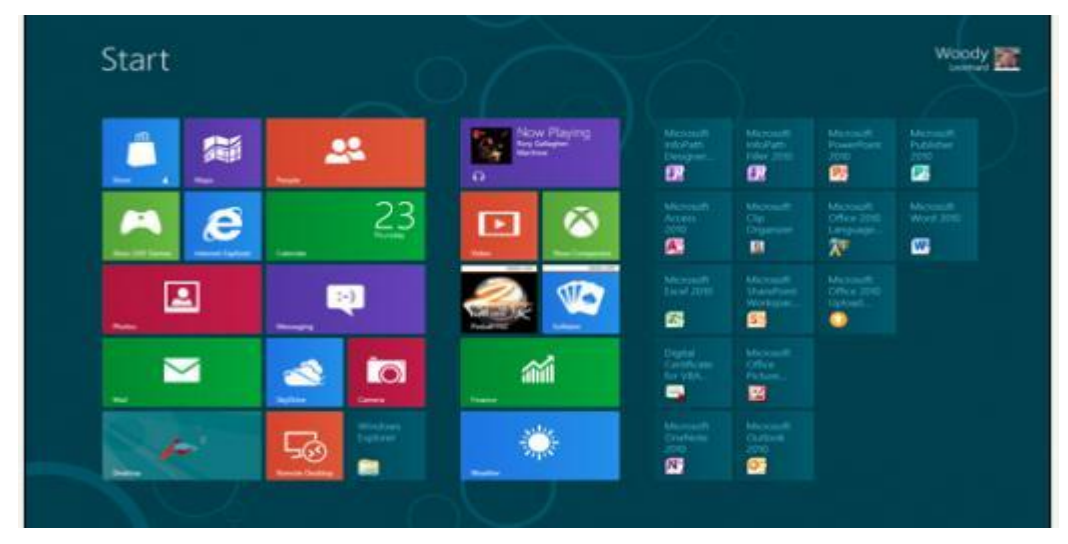

Pada Windows 7, menu "Start" memiliki struktur dimana sistem akan otomatis menempatkan aplikasi yang lebih jarang digunakan di submenu. Namun, di Windows 8 semua aplikasi diperlakukan sama dan memiliki ukuran kotak yang sama.

2.Semantic Zoom pada Windows 8 Sentuhan pada layar Metro atau mengklik ikon kecil di sudut kanan bawah layar akan membesarkaninterface Metro dan menunjukkan semua kotak. Inilah yang disebut semantic zoom. Ketika diperbesar, sobat dapat memindahkan seluruh kelompok kotak, dan Anda dapat memberikan nama untuk kelompok itu dengan cara klik kanan pada kelompok (atau sentuh dan ditahan) kemudian buat Nama Grup.

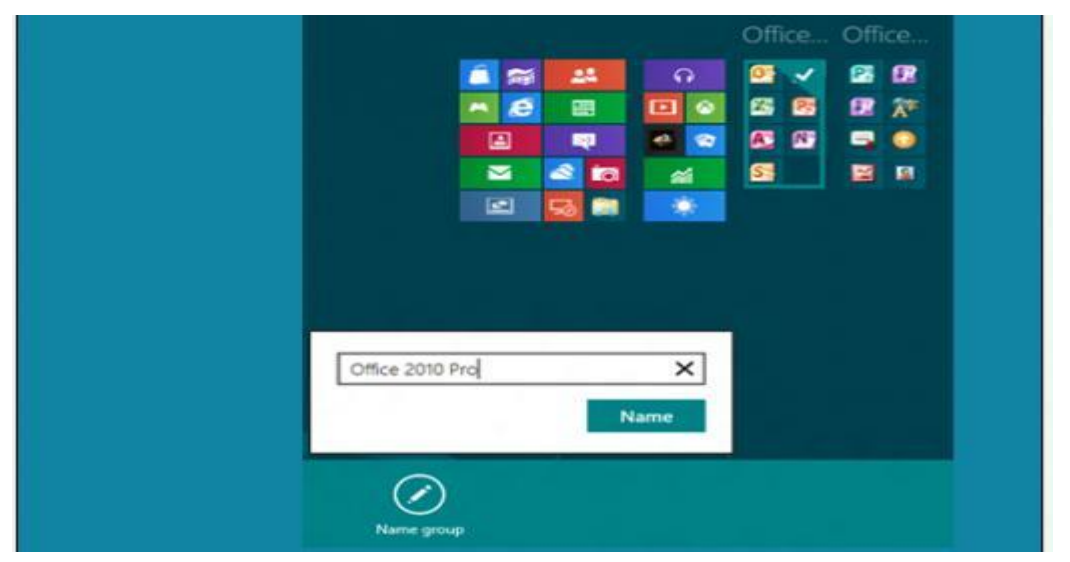

Dalam gambar ini, kotak dibagi menjadi 2 kelompok yang berbeda. Kotak dari aplikasi yang sering digunakan dan yang jarang digunakan. Fitur ini berfungsi seperti menyelipkan program yang jarang digunakan di submenu pada Windows sebelumnya.

3. Pengisian kotak di Windows 8 Desain Metro ini memiliki beberapa kotak yang bisa kita isi sendiri, misalnya: Kalender, yang menunjukkan kegiatan anda mendatang ,Siklus surat melalui header pesan yang belum dibuka, dan sebagainya.

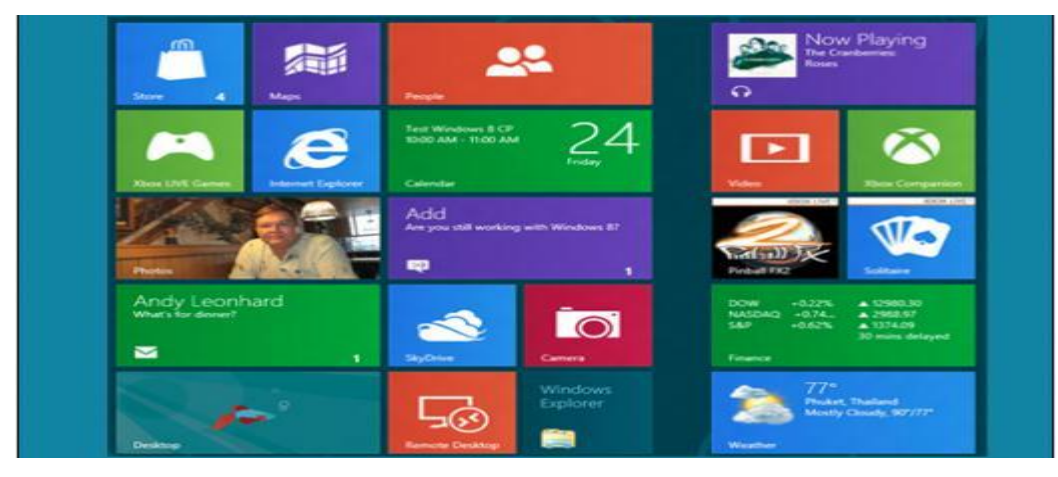

4. Charm Bar di Windows 8 Charm Bar merupakan panel navigasi utama Metro yang muncul saat ketika sobat menyentuh sisi kanan layar atau menggeser mouse anda ke sudut kanan atas/bawah. Fungsi dari Charm Bar adalah memungkinkan andamelakukan pencarian cepat, berbagi, beralih ke start screen, atau memunculkan devices dan pengaturan yang tersembunyi dari layar depan Metro.

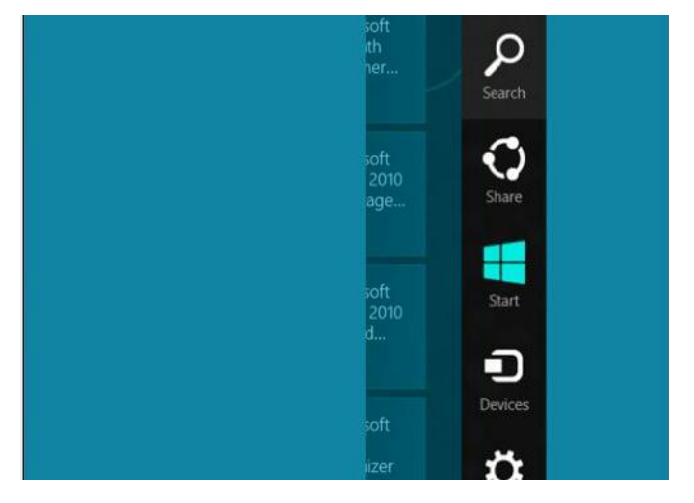

5. Metro Mail pada Windows 8 Fitur Mail di Windows 8 tidaklah terlalu menakjubkan. Pengguna tidak bisa mengubah format tulisan dan tidak memiliki fasilitas untuk membuat folder khusus atau mengatur mail dengan cara apapun, selain menandai pesan yang sudah dibaca atau tidak dibaca.

| Folders<br>Inbox 1<br>Drafts | Hotmail Inbox                                                                                             |         |                                                                                       |
|------------------------------|----------------------------------------------------------------------------------------------------|---------|---------------------------------------------------------------------------------------|
|                              | Woody Leonhard<br>Help! I'm being held hostage in a Windows.<br>Out with Windows Live Mail, in with Metro | 3/1/12  | Woody Leonha<br>Help! I'm being hele<br>To: Woody Leonhard<br>Out with Windows Live M |
| Sent items<br>Outbox         | Kevin Beares (WSSD)<br>Attend MVP Nation online. Last chance to                                           | 2/29/12 |                                                                                       |
| Junk<br>Deleted items        | Microsoft Office<br>OneNote Mobile is here. 2<br>Organize your digital info with OneNote                  | 2/28/12 |                                                                                       |
| MS MVP Chats                 | Hotmail Team<br>Flags keep messages on top<br>(Flag) A new twist on an old feature Each day               | Tue     |                                                                                       |

6. Update Aplikasi di Windows 8 Aplikasi-aplikasi pada Windows 8 semua bisa di download dari Windows Store.Perusahaan pengembang aplikasi tersebut dapat membuat aplikasi Windows 8 dan merasa yakin bahwa mereka memiliki kontrol penuh atas materi, distribusi, dan akses ke aplikasi mereka. Aplikasi-aplikasi disalurkan dan diupdate melalui Windows Store.

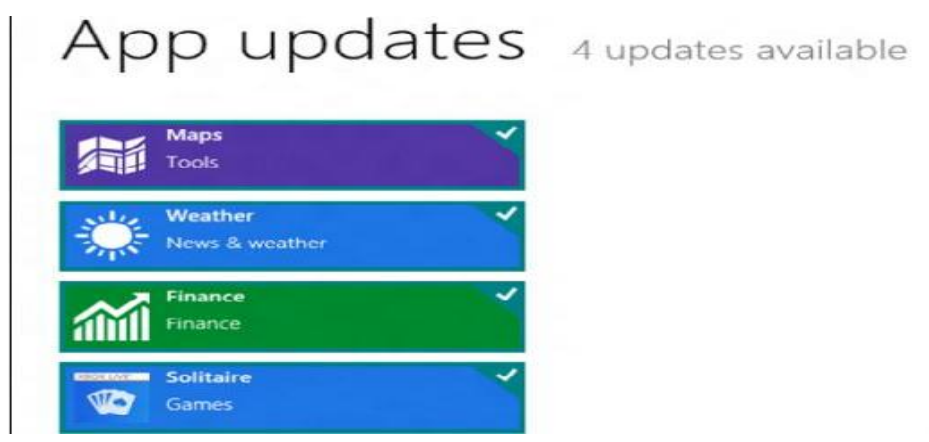

Ini adalah sebuah pendekatan yang sudah dipahami dengan baik oleh pengguna iPad tapi merupakan konsep baru untuk Windows.

7. Daftar aplikasi berdasarkan abjad di Windows 8 Klik kanan bagian kosong start screen Metro, atau geser panel bawah dengan ibu jari anda dan pilihlah semua aplikasi. Windows akan menunjukkan daftar aplikasi Metro berdasarkan abjad. Mulai mengetik pada keyboard, dan daftar semua aplikasi Windows yang muncul dimulai dengan teks yang Anda ketik. Misalnya: untuk melihat beragam rangkaian aplikasi, pergi ke Metro Start dan ketik "m" maka metro akan muncul. 8. Thumbnail dari aplikasi yang sedang berjalan Windows 8 masih mendukung CoolSwitch Alt + Tab: Tekan Alt + Tab , dan Windows 8 akan menampilkan panel di tengah layar yang memungkinkan Anda melihat siklus thumbnail dari aplikasi yang sedang berjalan seperti terlihat pada screen shot ini.

9. Panel terpisah pada Windows 8 Terpisahnya panel ini membuat kita bisa melakukan multitasking dengan menjalankan 2 aplikasi sekaligus. Panel sebelah kiri menguasai 1/5 layar sementara aplikasi yang Sobat anggap lebih penting bisa menguasai 4/5 layar sehingga komposisi pembagian layar akan seperti gambar di bawah ini. Ada bar bertitik bulat kecil antara panel.sobat dapat menggeser bar sehingga aplikasi di sebelah kiri lebih dominan di layar.

10. Memunculkan tombol Start yang ada pada versi Windows sebelumnya Windows 8 memang memiliki tampilan dengan desain metro yang elegan. Pada tampilan awalnya tidak kelihatan tombol "Start" yang biasa berada di pojok kiri bawah layar komputer Anda.

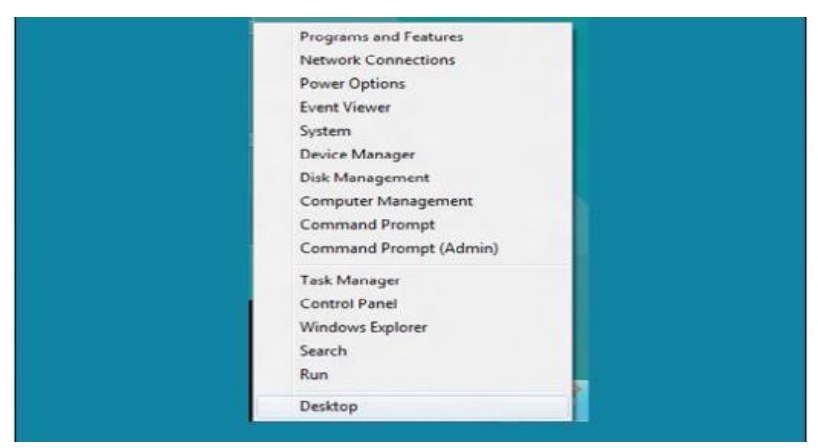

Sebenarnya, menu ini tidak hilang dan hanya tidak dimunculkan secara kasat mata saja. Cara memunculkan menu ini adalah arahkan kursor Anda ke arah kiri bawah layar kemudian klik kanan. Banyak alat umum yang dapat diakses dari menu tersembunyi ini. Semoga informasi di atas bisa bermanfaat bagi Anda .